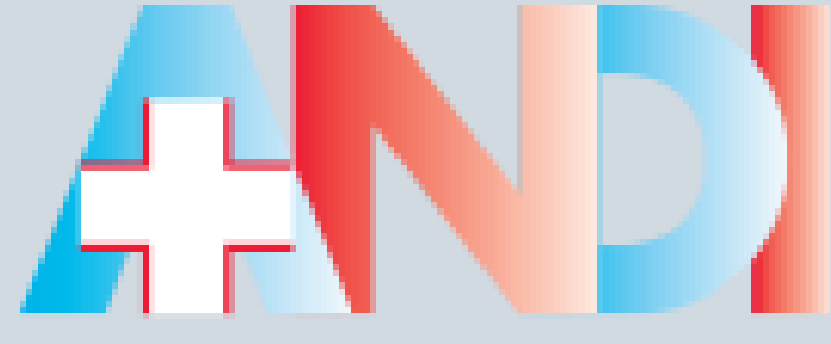

### Sistema Tessera Sanitaria

ISTRUZIONI PER L'ACCESSO AL WWW.SISTEMATS.IT

# Come avere le credenziali al Sistema TS

RICHIESTA VIA WEB DELLE CREDENZIALI DI ACCESSO

### Accesso al sito

| 75                                                                                                    | And the second second sec                                                                                                    | Progetto Tessera Sanitaria                                                                                                    |
|----------------------------------------------------------------------------------------------------|----------------------------------------------------------------------------------------------------|----------------------------------------------------------------------------------------------------|
|                                                                                                    |                                                                                                    | Home   Link utili   Contatti   Accessibilità   Mappa del sito                                                                                                    |
| SISTEMA TS                                                                                                    | Progetto Tessera Sanitaria                                                                                                    | TESERA SUMPLATING DEL<br>DE TESERA SUMPLATING DEL<br>DE TESERA SUMPLATION DEL<br>DE TESERA SUMPLATING DEL<br>DE TESERA SUMPLATING |
| <ul> <li>La Tessera Sanitaria</li> <li>La Tessera all'estero - TEA</li> </ul>                                                                                                    | Archivio news                                                                                                    | di 11 Cittadino e la Tessera RicetteSsnOnLine (01/10                                                                                                    |
| La Tessera CNS     Come si attiva la CNS     FAQ     Verifica lo stato della Tesse     Chiedi il duplicato della     Tessera     Servizi Assistito SSN     Gervizi online     Guida ai servizi     Accesso utente     Gestione sicurezza     Guida ai servizi     Accesso amministratore     Sistema TS informa     Normativa e disposizioni     Medici in rete     Esenzioni da reddito     Emissione TS-CNS     730 - Spese sanitarie | <ul> <li>730 – Spese Sanitarie – Aggiornamento della sezione dedicata alla trasmissione telematica dei dati al Sistema<br/>Tessera Sanitaria</li> <li>19/11/2015 - Si segnala che è stata aggiornata la sezione <u>730 - Spese sanitarie</u>, con la pubblicazione di ulteriori documenti<br/>tecnici a supporto delle attività di predisposizione e di trasmissione dei dati di spesa sanitaria al sistema Tessera Sanitaria.</li> <li>730 - Precompilato Specifiche tecniche per la trasmissione telematica dei dati di spesa sanitaria al Sistema<br/>Tessera Sanitaria</li> <li>06/08/2015 - Nella sezione <u>730 - Spese sanitarie</u> sono pubblicate le specifiche tecniche per la predisposizione e la<br/>trasmissione dei dati di spesa sanitaria a cura dei medici e delle strutture sanitarie al sistema Tessera Sanitaria per la<br/>precompilazione deila dichiarazione dei redditi, prevista dall'articolo 3 comma 3 del D.Lgs. 175/2014</li> <li>31 Cittadino e la Tessera - Come si attiva la CNS<br/>06/08/2015 - Si informa che nella sezione "II Cittadino e la Tessera – Come si attiva la CNS" sono disponibili l'elenco dei<br/>driver necessari per l'utilizzo della carte attualmente in circolazione sul territorio nazionale e l'applicazione di Download<br/>driver e relativa guida operativa, che consente al titolare della TS-CNS lo scarico del driver appropriato sulla propria<br/>postazione di lavoro</li> <li>Nota integrativa contenente il calendario per la trasmissione telematica dei dati delle ricette per l'anno 2015<br/>23/12/2014 - Nella sezione Normativa e disposizioni - Anno 2014 è disponibile il testo della nota.</li> <li>Fermo SistemaTS e SAC 30 novembre<br/>25/11/2014 - Si comunica che il giorno domenica 30 novembre p.v. tutti i servizi del sistema TS subiranno un fermo per un<br/>intervento di manutenzione programmata; in particolare tale fermo interesserà anche il Sistema di Accoglienza Centrale<br/>(SAC).</li> </ul> | <ul> <li>Servizi Assistito SSI</li> <li>Per utilizzare i servizi on line resi disponibili è necessario procedere all'identificazione al Portule attraverso l'utilizzo della Tessera</li> <li>Magiori informazioni</li> <li>La Tessera Sanitaria a trività innerente il 7300 precompilato, cliccare «Areaa riservata»</li> <li>Ventra lo stato della T</li> <li>Chedi il duplicato della Tessera</li> </ul>                                                                                                    |
| Nuova ricetta                                                                                                    |                                                                                                    | Aree tematiche                                                                                                    |
| <ul> <li>Sistema di accoglienza<br/>centrale</li> <li>Monitoraggio della spesa</li> </ul>                                                                                                    |                                                                                                    | <u>Nuova ricetta</u> L'introduzione della nuova ricetta è uno degli adempimenti dell'art. 50 della legge 326/2003 che, assieme all'emissione della Tessera Sanitaria (TS) e della Tessera Europea di Assicurazione Malattia (TEAM), prevedono il monitoraggio della spesa nel settore sanitario e l'appropriatezza delle prescrizioni mediche.                                                                                                    |
|                                                                                                    |                                                                                                    |                                                                                                    |

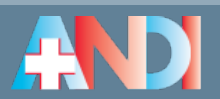

### Accesso al sito

AD

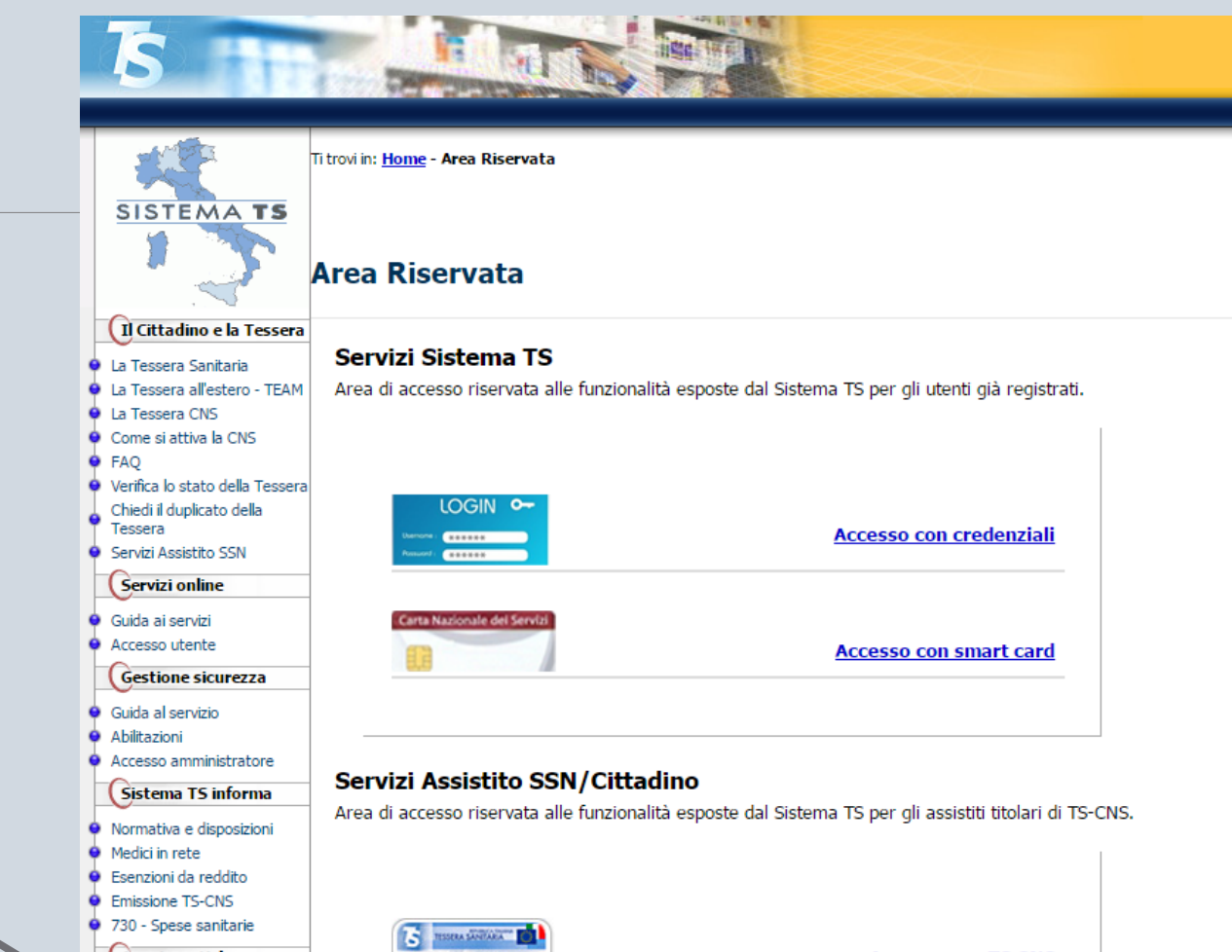

Per richiedere le credenziali Aree tematiche Inte d Accesso con TS CNS 13 Nuova ricetta ma di accoglienza centi Monitoragon della spesa Accreditamento medici Area disponibile per la registrazione dei medici iscritti agli Ordini Provinciali, non convenzionati e non dipendenti SSN. Area di accreditamento ISTRUZIONI PER L'UTILIZZO DEL SI

### Prima registrazione

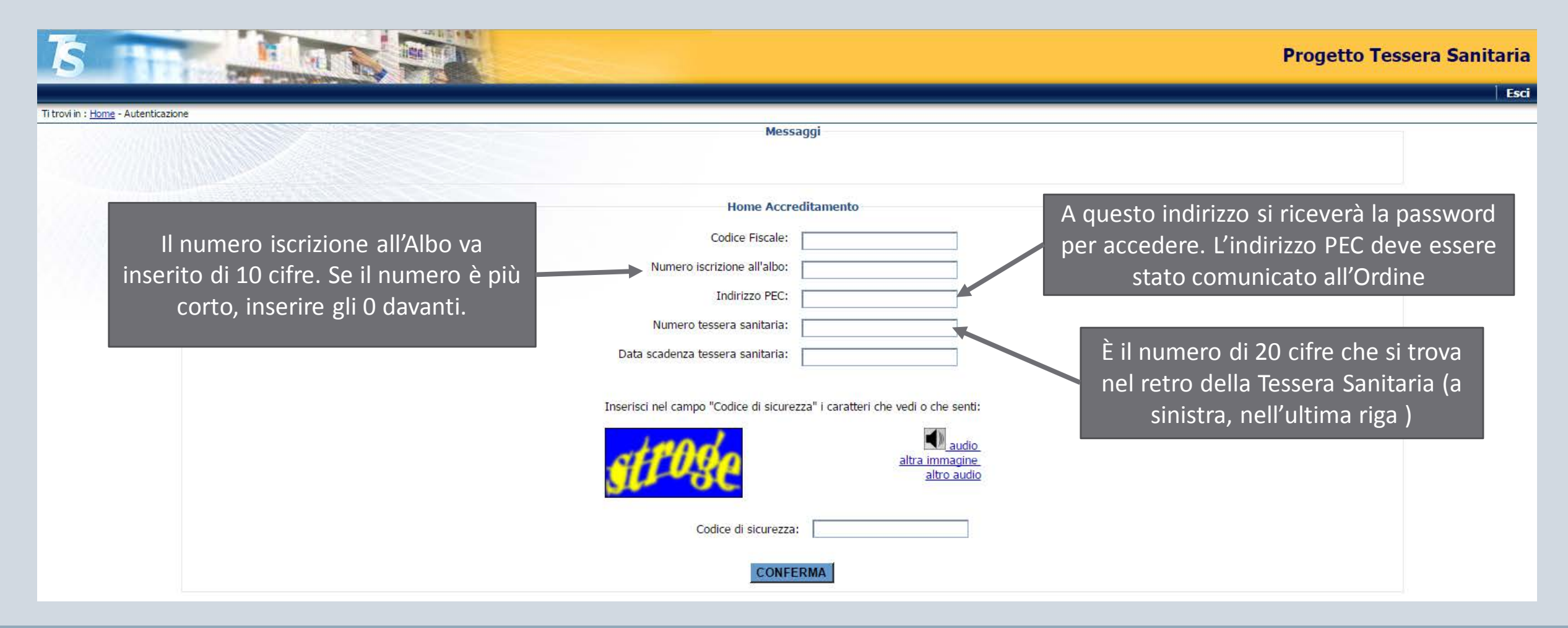

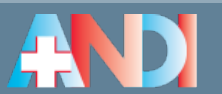

### Prima registrazione

Vengono verificati i seguenti dati:

- codice fiscale inviato dalla Fnomceo al Sistema TS
- numero di iscrizione all'Ordine inviato dalla Fnomceo (associato al codice fiscale)
- indirizzo PEC presente nel sistema di Infocamere (alimentato dagli elenchi Fnomceo)
- numero e scadenza tessera sanitaria (associata al codice fiscale)

Se i dati sono corretti (e quindi il Sistema trova il medico con i dati inseriti) viene mostrato il messaggio di conferma come quello sotto.

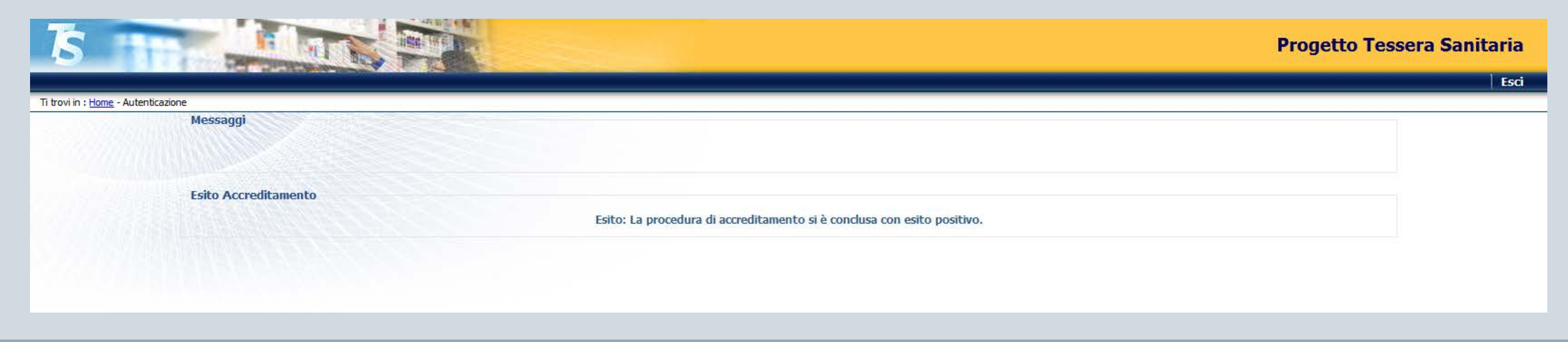

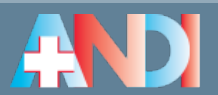

### Prima registrazione – Ricezione della password

Se l'esito dell'accreditamento è positivo (da pagina precedente), si riceve una email (come la seguente) al proprio indirizzo PEC specificato in sede di registrazione.

Egregio/a dott./dott.ssa NOME COGNOME la Sua richiesta di accreditamento al portale dei Servizi del Sistema Informativo per il Monitoraggio della Spesa Sanitaria (<u>www.sistemats.it</u>) si è conclusa correttamente.

Con la presente, Le comunichiamo la password che Le è stata assegnata:

Q7UJ9gKR

Si precisa che per motivi di sicurezza al primo tentativo di accesso ai servizi, Le verrà chiesto di sostituire la parola chiave attribuita con unaltra di suo gradimento che rispetti i criteri di sicurezza e che ha validit 60 giorni. Per qualsiasi problema legato alle credenziali di accesso, si potrà rivolgere al numero verde 800-030-070.

Cordiali saluti. Accreditamento SistemaTS

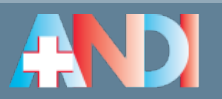

ISTRUZIONI PER L'UTILIZZO DEL SISTEMA TESSERA SANITARIA - REV. 1.2 DEL 21/12/2015

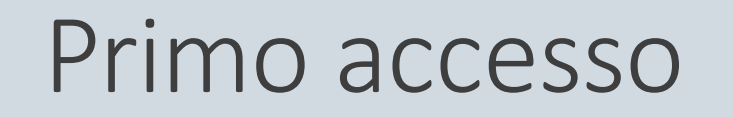

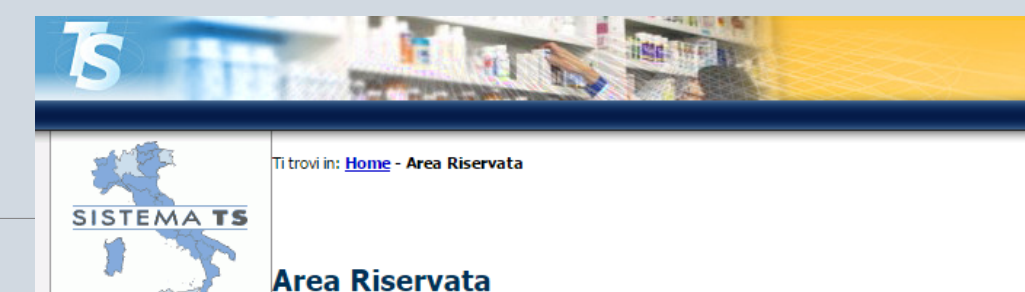

#### Per accedere con la password ricevuta, cliccare su «Accesso con credenziali»

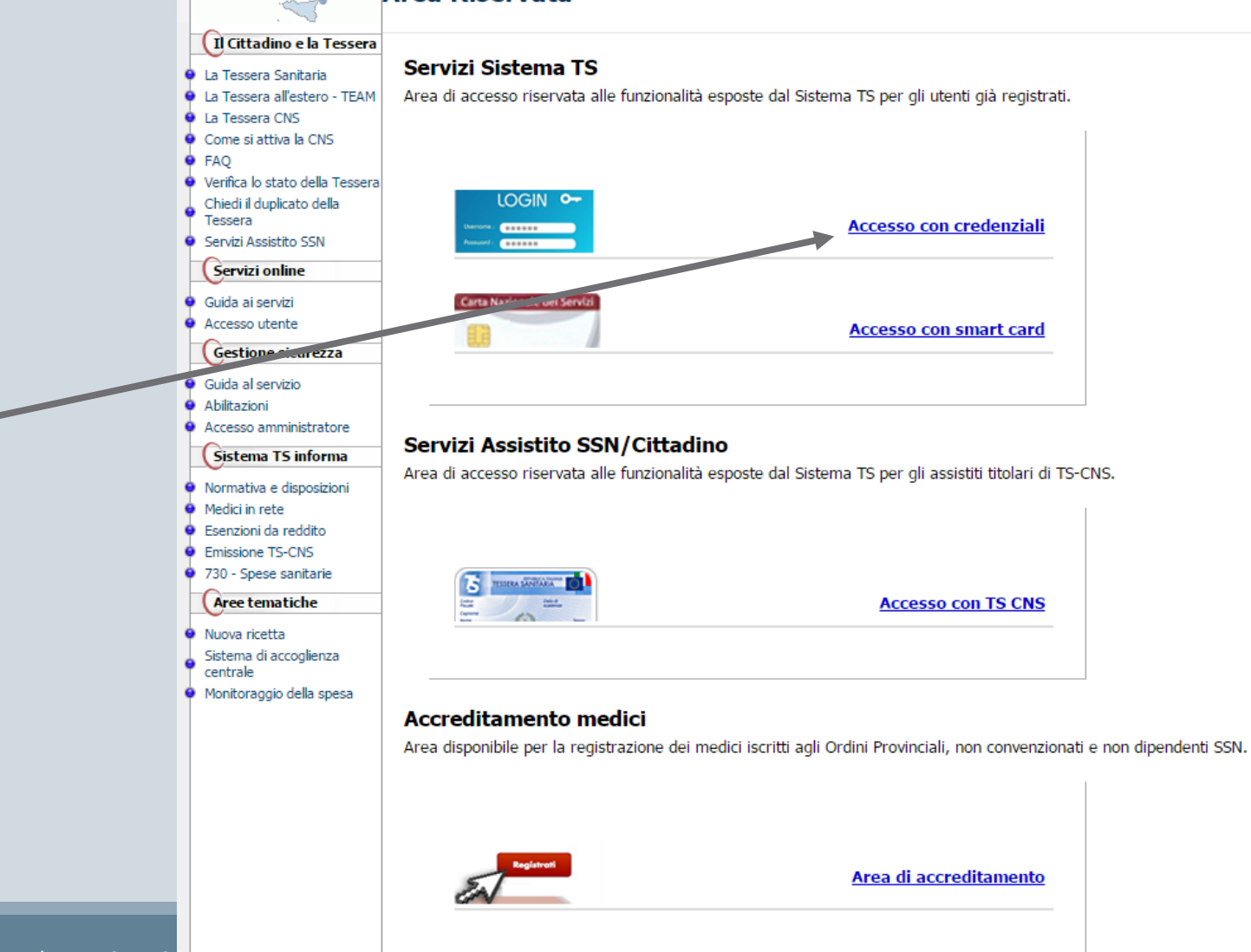

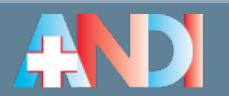

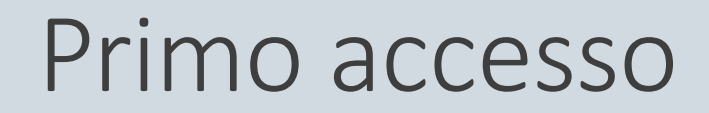

#### https://sistemats4.sanita.finanze.it/simossHome/login.jsp

| TS                                                                                     |                                                                                    | Progetto Tessera Sanitaria |
|----------------------------------------------------------------------------------------|------------------------------------------------------------------------------------|----------------------------|
|                                                                                        |                                                                                    | i Esci                     |
| Ti trovi in : <u>Home</u> - Autenticazione<br>Messaggi                                 | AUTENTICAZIONE                                                                     |                            |
| Per accedere al sistema inserire le credenziali                                        |                                                                                    |                            |
|                                                                                        | Codice Identificativo Parola chiave                                                |                            |
| Codice identificativo =<br>codice fiscale                                              | CONFERMA RIPULISCI Per chiarimenti in merito alla login rivolgersi al numero verde |                            |
| Parola chiave = password<br>che è dentro all'email che<br>è arrivata all'indirizzo PEC |                                                                                    |                            |

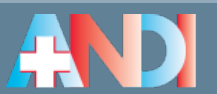

#### Primo accesso

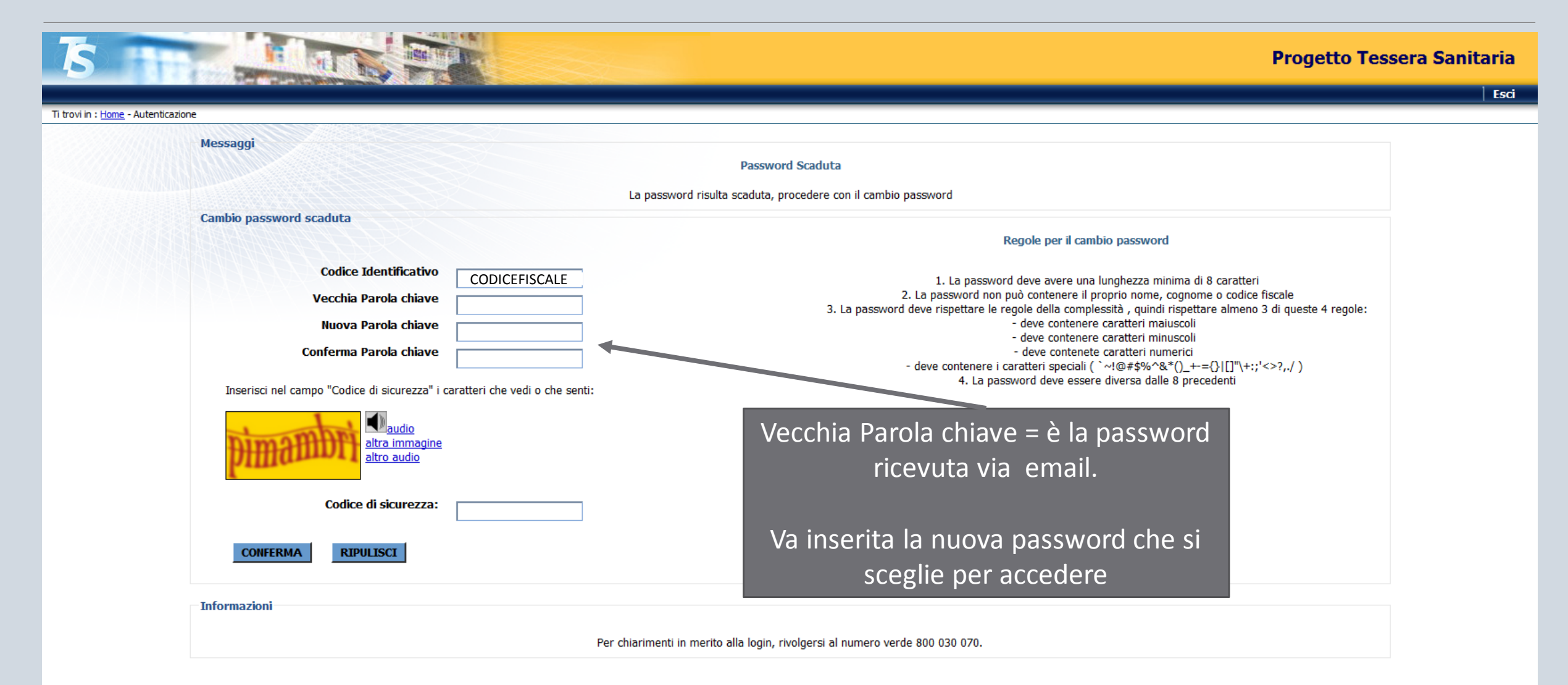

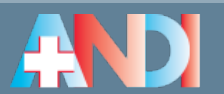

### Primo accesso

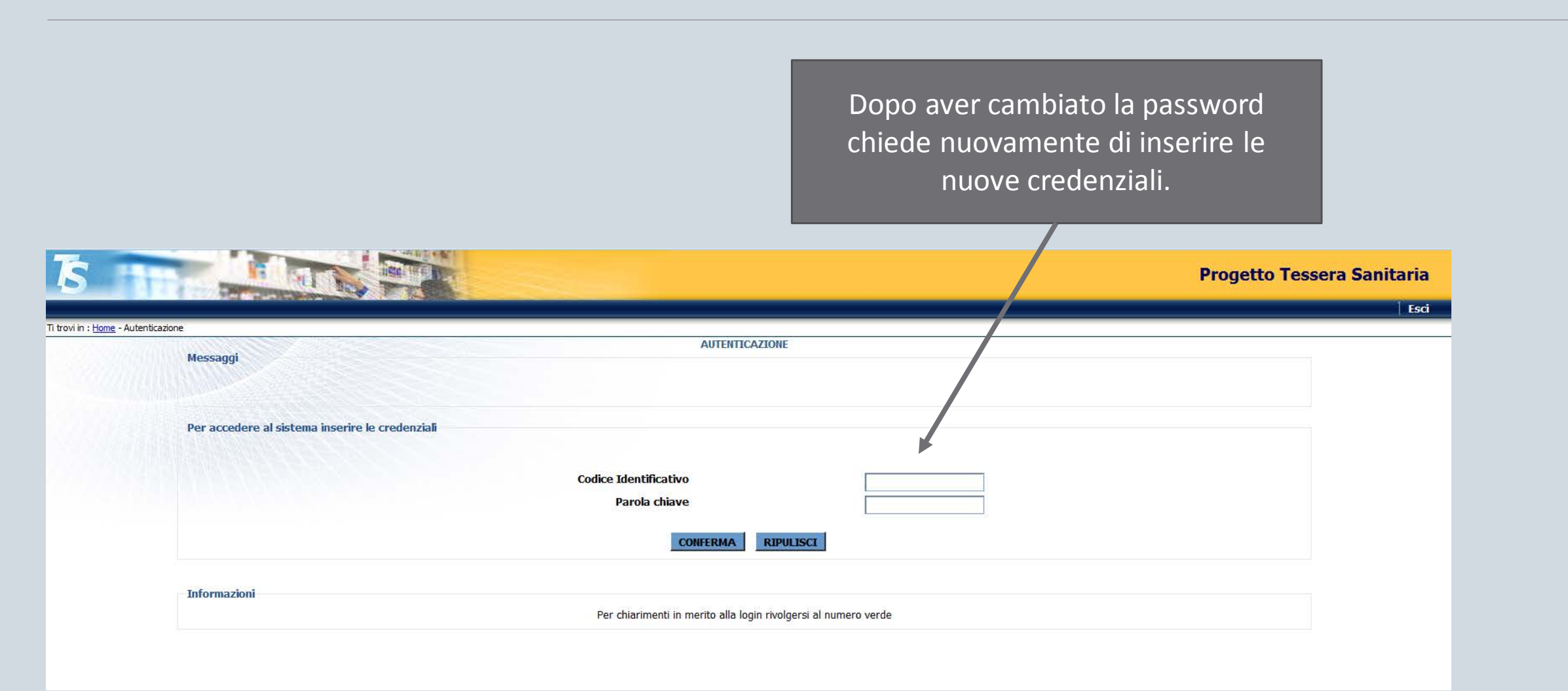

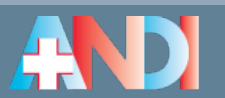

#### Primo accesso

| S Inter                                                        |                                                                 |                 |                  |                                                                                                    |                                                                                                    |                                                                                                    | Progetto Tess                                                                                                    | sera Sanitaria |
|----------------------------------------------------------------|-----------------------------------------------------------------|-----------------|------------------|----------------------------------------------------------------------------------------------------|----------------------------------------------------------------------------------------------------|----------------------------------------------------------------------------------------------------|----------------------------------------------------------------------------------------------------|----------------|
|                                                                |                                                                 |                 |                  |                                                                                                    |                                                                                                    |                                                                                                    |                                                                                                    | Esci           |
| Ti trovi in : <u>Home</u> - <u>Autenticazione</u> - Salva le d | domande di sicurezza                                            |                 |                  |                                                                                                    |                                                                                                    |                                                                                                    |                                                                                                    |                |
| Messag                                                         | igi                                                             |                 |                  |                                                                                                    |                                                                                                    |                                                                                                    |                                                                                                    |                |
|                                                                |                                                                 |                 |                  |                                                                                                    |                                                                                                    |                                                                                                    |                                                                                                    |                |
|                                                                |                                                                 |                 |                  |                                                                                                    |                                                                                                    |                                                                                                    |                                                                                                    |                |
| Inserim                                                        | ento domande di sicurezza                                       |                 |                  |                                                                                                    |                                                                                                    |                                                                                                    |                                                                                                    |                |
|                                                                |                                                                 |                 | Riepilogo Dati P | ersonali                                                                                                    |                                                                                                    |                                                                                                    |                                                                                                    |                |
|                                                                |                                                                 | Codice Fiscale  | CODICEFISCALE    |                                                                                                    | Sesso M                                                                                                    |                                                                                                    | <b>S</b> · · · I                                                                                                    | •1 •           |
|                                                                |                                                                 | Cognome         | COGNOME          |                                                                                                    |                                                                                                    |                                                                                                    | Riepilogo precon                                                                                                    | npilato        |
|                                                                |                                                                 | Nome            | NOME             |                                                                                                    |                                                                                                    |                                                                                                    | delle proprie infor                                                                                                    | mazioni        |
|                                                                |                                                                 | Data di nascita | 01/01/1980       | Luogo                                                                                                    | CITTA'                                                                                                    |                                                                                                    |                                                                                                    |                |
|                                                                | Domanda numero DomANDA  RISPOSTA  Domanda numero Domanda numero | 2               | L'ins            | serimento di queste d<br>È necessario inserire<br>Nell'inserire le rispost<br>anto, al momento del<br>ualunque momento le<br>Le reg | lomande e risposte le p<br>in cui l'ab<br>entrambe le domande<br>ci<br>e porre attenzione ai c<br>l'utilizzo, il Sistema ver<br>mer<br>e sarà possibile modific<br>INSER | permetterà di ripristina<br>bia dimenticata.<br>e le corrispondenti risp<br>ascuna.<br>aratteri utilizzati (maiu<br>ificherà che la risposta<br>morizzata.<br>mento de | re la propria password nel caso<br>poste, massimo 250 caratteri<br>uscolo/minuscolo o spazio) in<br>a immessa sia identica a quella<br>cisposte accodende alla sozione<br>pelle domande |                |
|                                                                | RISPOSTA                                                        | NFERMA          | ai               | 1.<br>2. Le<br>3. Le dom                                                                                                    | le de per 11 r<br>I don<br>nand ne                                                                                                    | ecupero d<br>el caso ve                                                                                                    | nga persa                                                                                                    |                |

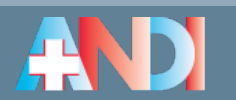

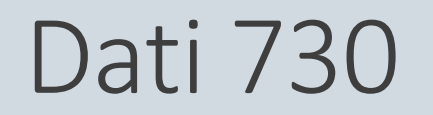

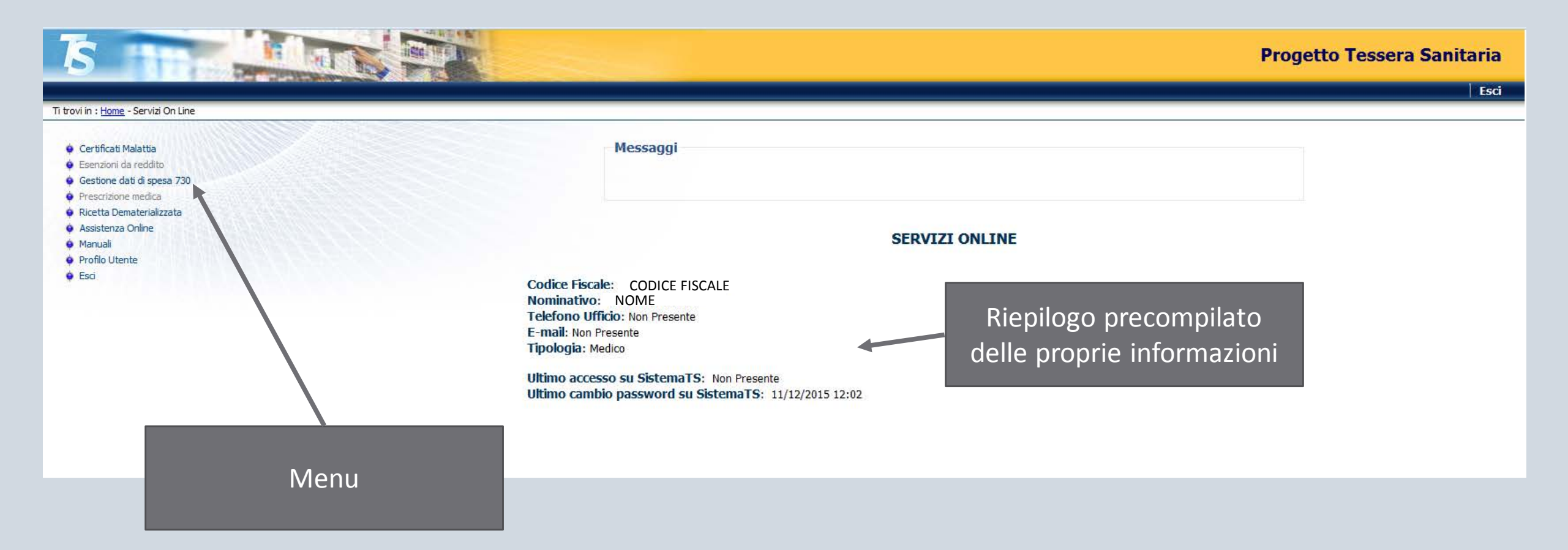

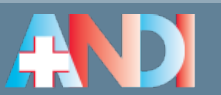

# Invio dei documenti fiscali al Sistema TS

INSERIMENTO DEI DOCUMENTI FISCALI DAL SITO SISTEMA TS

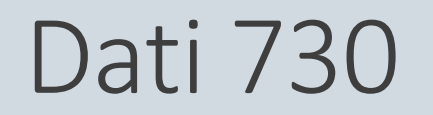

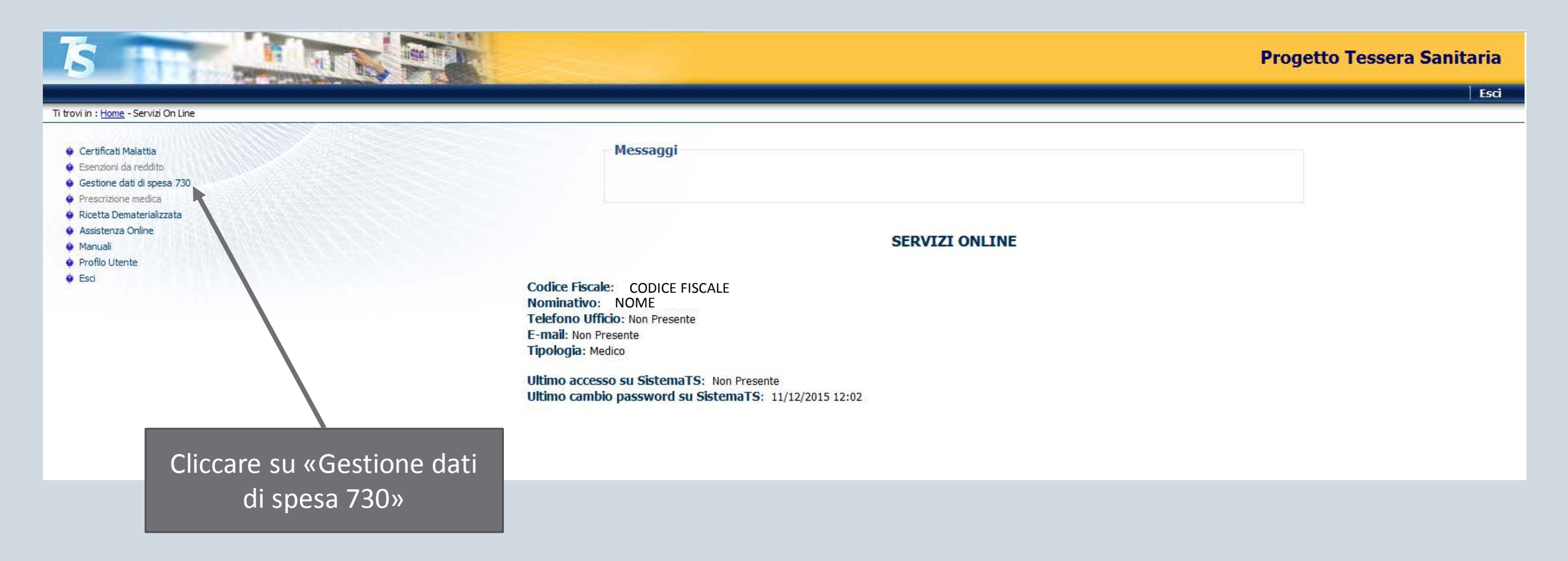

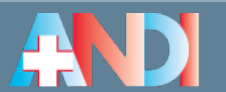

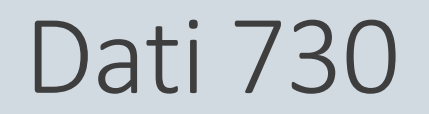

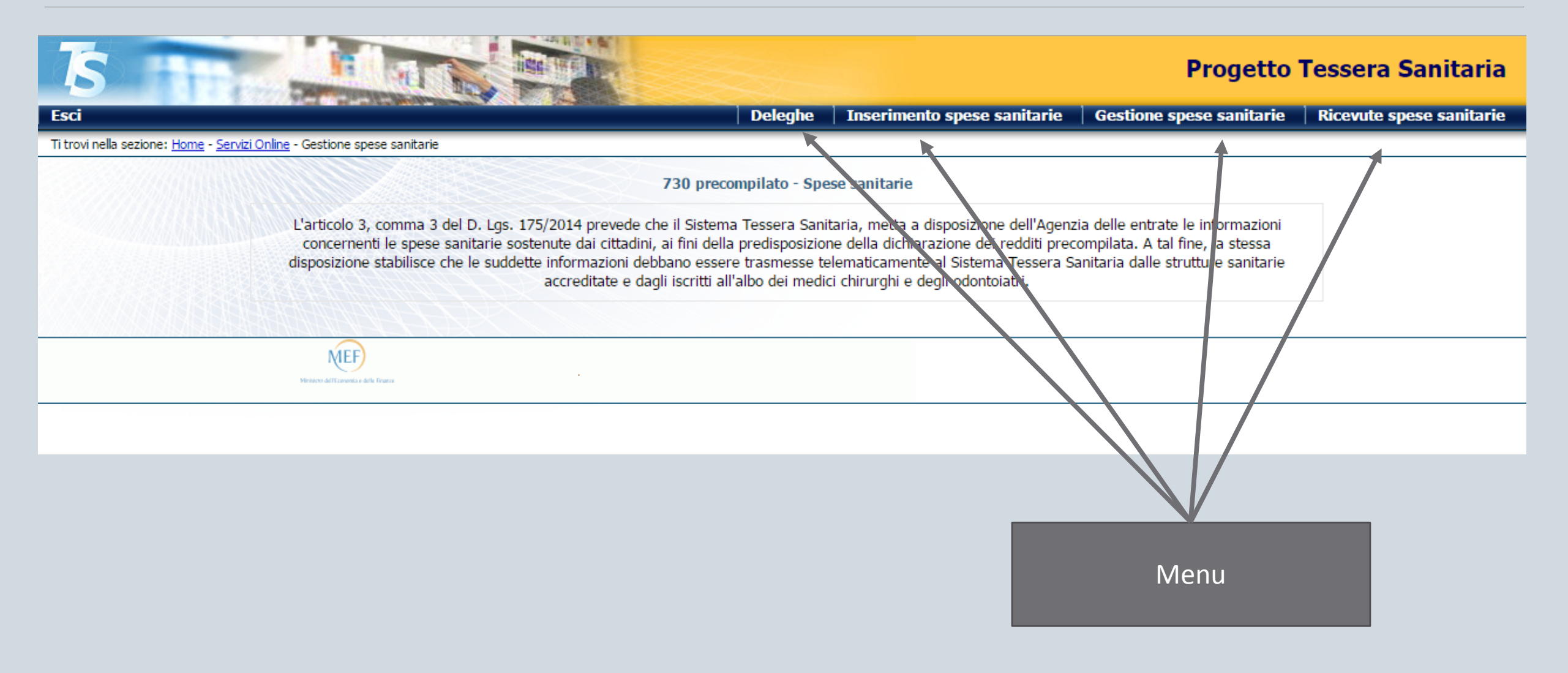

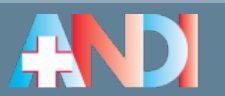

### Dati 730

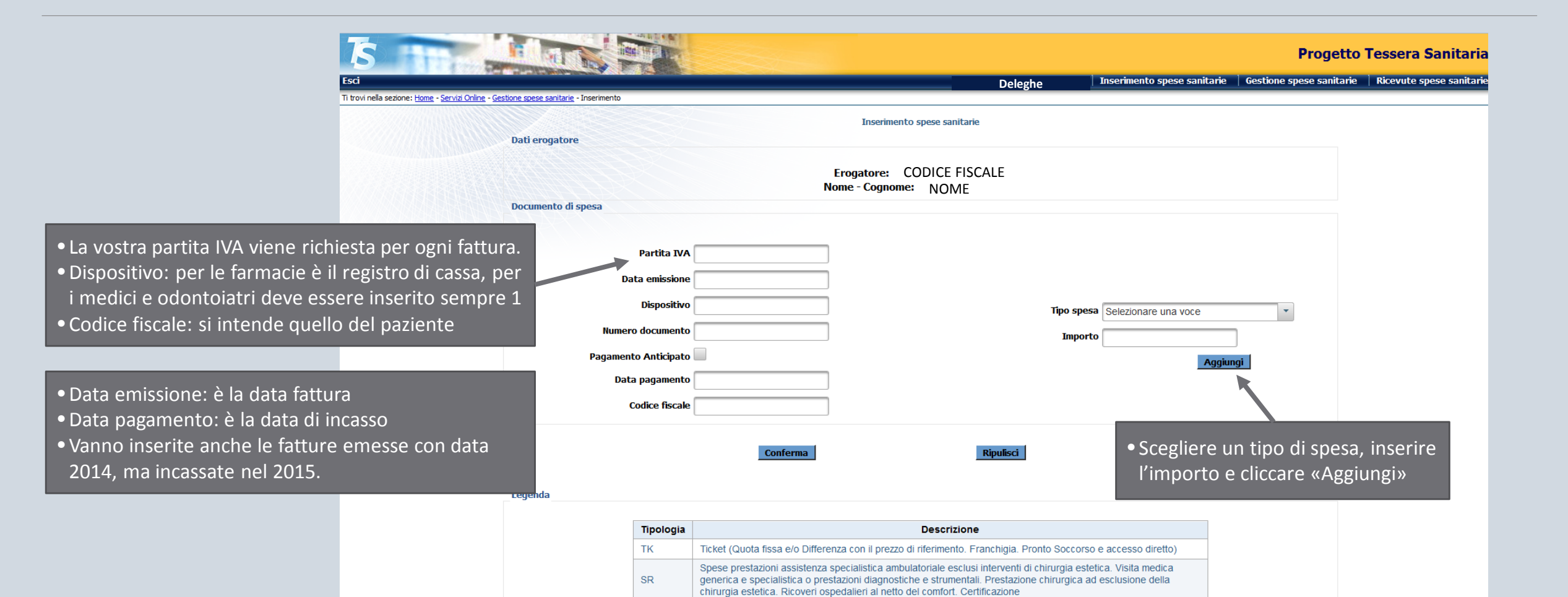

Intervento di chirurgia estetica ambulatoriale o ospedaliero

СТ

PI

IC

AA

Cure Termali

Altre spese

Protesica e integrativa

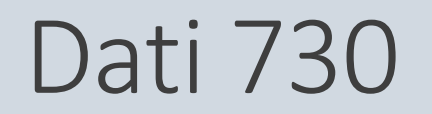

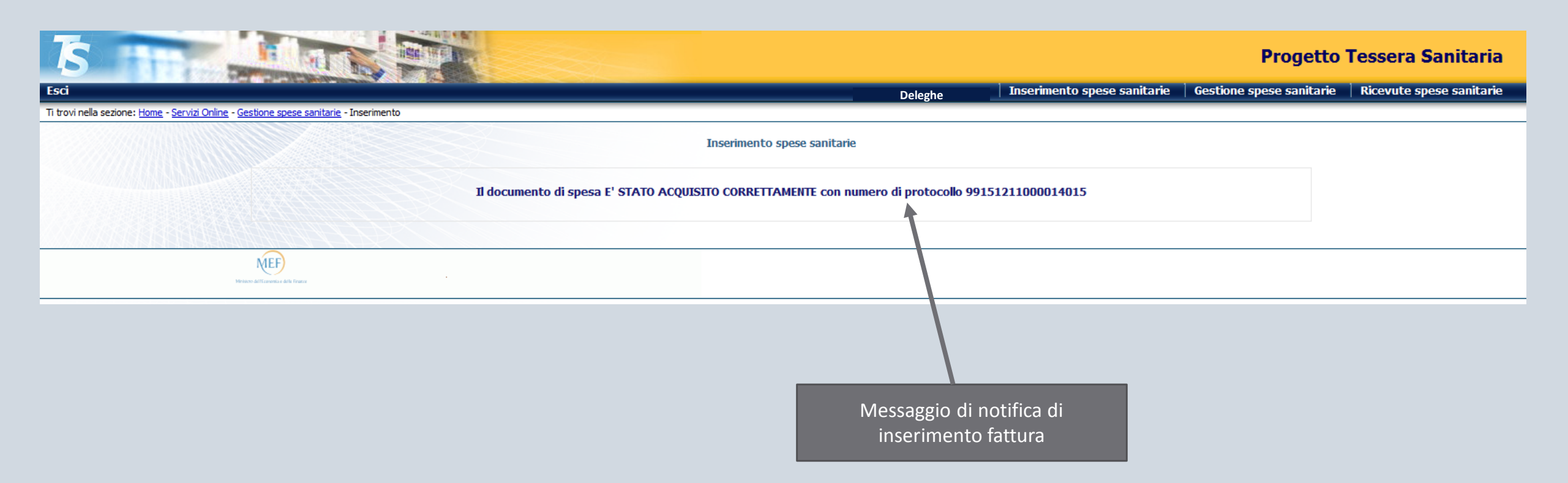

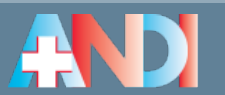

### Elenco fatture

| Proceed Sanitaria       Despine Tessee Sanitaria       Progetto Tessee Sanitaria       Progetto Tessee Sanitaria         Social sectore: Home - Service Online - Service Sectore: Home - Service Online - Service Online                                                                                                    |                                                               |              |                                |                       |                | Anda<br>spes<br>ricer<br>Dopo | ando dal menu in al<br>e sanitarie», compa<br>ca per trovare le fat<br>aver scelto i filtri, vi<br>fatture come sc | to «Gestion<br>iono i filtri c<br>ture inserite<br>compaiono<br>otto. | e<br>di<br>e.<br>le |                                                              |
|----------------------------------------------------------------------------------------------------|---------------------------------------------------------------|--------------|--------------------------------|-----------------------|----------------|-------------------------------|----------------------------------------------------------------------------------------------------|-----------------------------------------------------------------------|---------------------|--------------------------------------------------------------|
| Ti trovi nella sezione : <u>Home - Servizi Online - Gestione</u> Gestione : <u>Sociale</u> Sociale : <u>Sociale</u> Sociale : <u>Sociale</u> Soci | Esci                                                          |              |                                |                       |                |                               | Deleghe Inserimen                                                                                                  | to spese sanitarie                                                    | Prog                | etto Tessera Sanitaria<br>nitarie   Ricevute spese sanitarie |
| Protocolio       Data invio       CF cittadino       Partia iva       Numero documento       Dispositivo       Data emissione         99151211000014015       2015-12-1114:03:01.0       CODICE FISCALE       P.IVA       23       1       01-12-2015         * Documento di rimborso                                                                                                    | Ti trovi nella sezione: <u>Home</u> - <u>Servizi Online</u> - | Gestione spe | <u>se sanitarie</u> - Gestione |                       |                |                               |                                                                                                    |                                                                       |                     |                                                              |
| ProtocolloData invioCF cittadinoPartita ivaNumero documentoDispositivoData emissione991512110000140152015-12-11 14:03:01.0CODICE FISCALEP.IVA23101-12-2015* Documento di rimborsoEntaglioRimborsoCancellazioneIndietro                                                                                                    |                                                               |              |                                |                       | Docume         | nti spesa                     |                                                                                                    |                                                                       |                     |                                                              |
| 99151210000140152015-12-11 14:03:01.0CODICE FISCALEP.IVA23101-12-2015* DoctaglioDettaglioRimborsoCancellazione101-12-2015                                                                                                    |                                                               |              | Protocollo                     | Data invio            | CF cittadino   | Partita iva                   | Numero documento                                                                                                   | Dispositivo                                                           | Data emissione      |                                                              |
| * Documento di rimborso<br>Dettaglio Rimborso Cancellazione Indietro                                                                                                    |                                                               |              | 99151211000014015              | 2015-12-11 14:03:01.0 | CODICE FISCALE | P.IVA                         | 23                                                                                                    | 1                                                                     | 01-12-2015          |                                                              |
|                                                                                                    |                                                               | * Doc        | umento di rimborso<br>Dettagli | 0                     | Rimborso       |                               | Cancellazione                                                                                                    |                                                                       | Indietro            |                                                              |

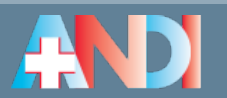

## Delega al sostituto fiscale

COME DELEGARE IL COMMERCIALISTA

### Delega al commercialista

| S AND AND AND AND AND AND AND AND AND AND                                                                                                    | Progetto Tessera Sanitaria                                                                                                    |
|----------------------------------------------------------------------------------------------------|----------------------------------------------------------------------------------------------------|
| Esci Deleghe Ir                                                                                                    | serimento spese sanitarie   Gestione spese sanitarie   Ricevute spese sanitarie                                                                                                    |
| Ti trovi nella sezione: <u>Home</u> - <u>Servizi Online</u> - Gestione spese sanitarie                                                                                                    |                                                                                                    |
| 730 precompilato - Spese s                                                                                                    | anitarie                                                                                                    |
| L'articolo 3, comma 3 del D. Lgs. 175/2014 prevede che il Sistema Tessera Sanitaria,<br>concernenti le spese sanitarie sostenute dai cittadini, ai fini della predisposizione de<br>disposizione stabilisce che le suddette informazioni debbano essere trasmesse telema<br>accreditate e dagli iscritti all'albo dei medici chi | , metta a disposizione dell'Agenzia delle entrate le informazioni<br>ella dichierazione dei redditi precompilata. A tal fine, la stessa<br>aticamente al Sistema Tessera Sanitaria dalle strutture sanitarie<br>rurghi e degli odontoiatri. |
|                                                                                                    |                                                                                                    |
| Ministers dall'Ecanomia e delle France                                                                                                    |                                                                                                    |
|                                                                                                    |                                                                                                    |
|                                                                                                    | Per fare una delega cliccare<br>dal menu su «Deleghe»                                                                                                    |

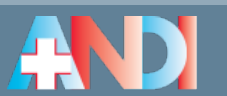

### Delega al commercialista

| 15                                               | The Mar                                                                  |                                                |                                             |                                      |                                     |                                      | Pr         | ogetto T                             | essera Sanitaria                         |
|--------------------------------------------------|--------------------------------------------------------------------------|------------------------------------------------|---------------------------------------------|--------------------------------------|-------------------------------------|--------------------------------------|------------|--------------------------------------|------------------------------------------|
| Esci                                             | State State State State                                                  |                                                |                                             |                                      |                                     |                                      |            |                                      |                                          |
| Ti trovi nella sezione: <u>Home</u> - <u>Sen</u> | <u>vizi Online</u> - Inserimento Delega                                  |                                                |                                             |                                      |                                     |                                      |            |                                      |                                          |
|                                                  | Inserimento dati intern                                                  | ediario                                        |                                             |                                      |                                     |                                      |            |                                      |                                          |
|                                                  | Indirizzo PEC:                                                           |                                                | Codice Fise                                 | cale:                                | Conferma                            | Sede: (*)                            | com        | Cercare i<br>Imercialis<br>Campi vis | l proprio<br>sta tramite i<br>sualizzati |
|                                                  | Codice Fiscale                                                           | Protocollo                                     | Cognome                                     | Nome                                 | E-Mail                              | Data Richiesta                       | Stato (**) | Azioni                               |                                          |
|                                                  |                                                                          |                                                |                                             | No records f                         | ound.                               |                                      |            |                                      |                                          |
|                                                  | Legenda<br>(*) il codice sede deve esse<br>(**) I = Richiesta inoltrata; | ere comunicato dall'in<br>A = Richiesta accett | itermediario delega<br>ata; R = Richiesta r | to al soggetto (<br>ifiutata; X = Ri | delegante. Se u<br>ichiesta annulla | inica sede, inserire il valore<br>ta | e '000'    |                                      |                                          |
|                                                  | MEE                                                                      |                                                |                                             |                                      |                                     |                                      |            |                                      |                                          |

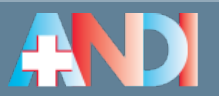

### PINCODE

COME AVERE IL PROPRIO PINCODE PER L'INVIO AUTONOMO E PER L'APPLICATIVO ANDI

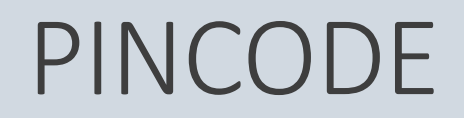

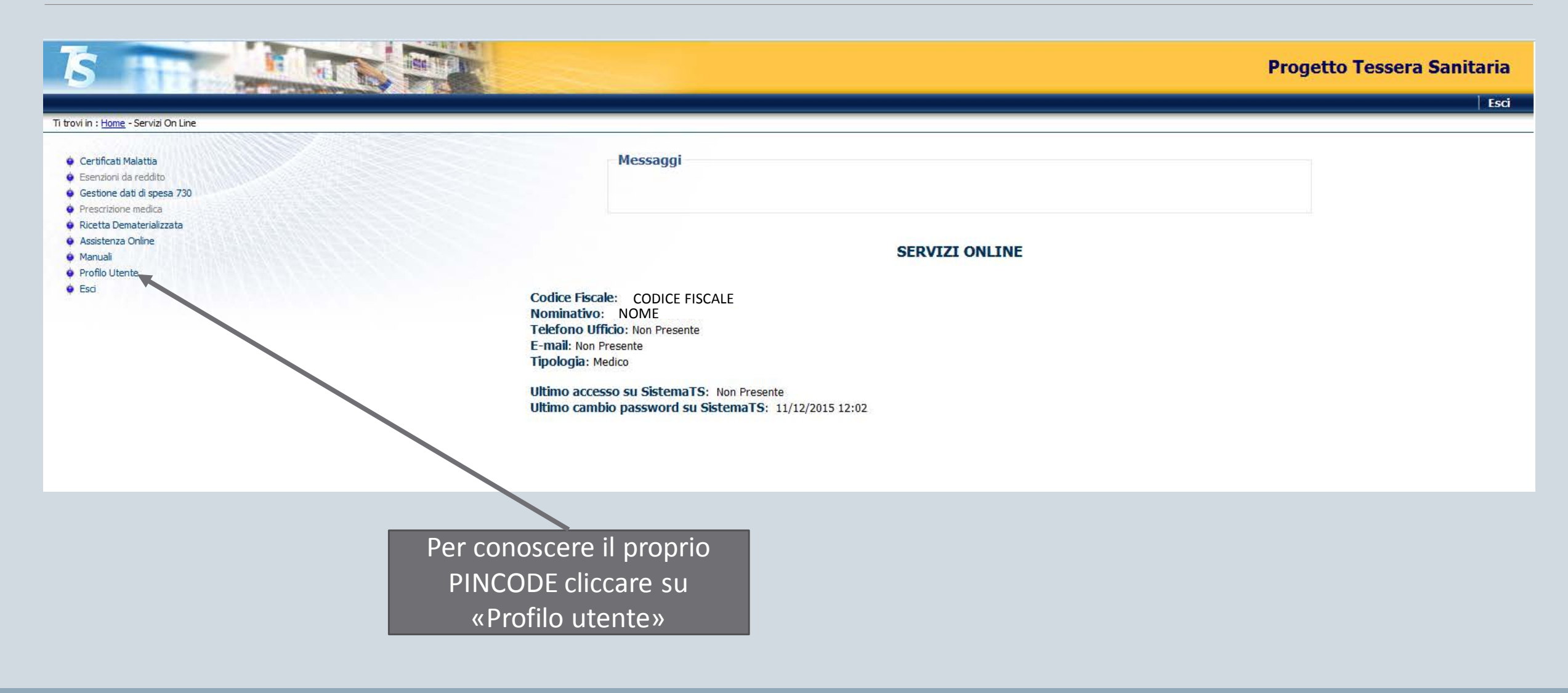

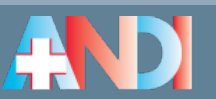

### Pincode

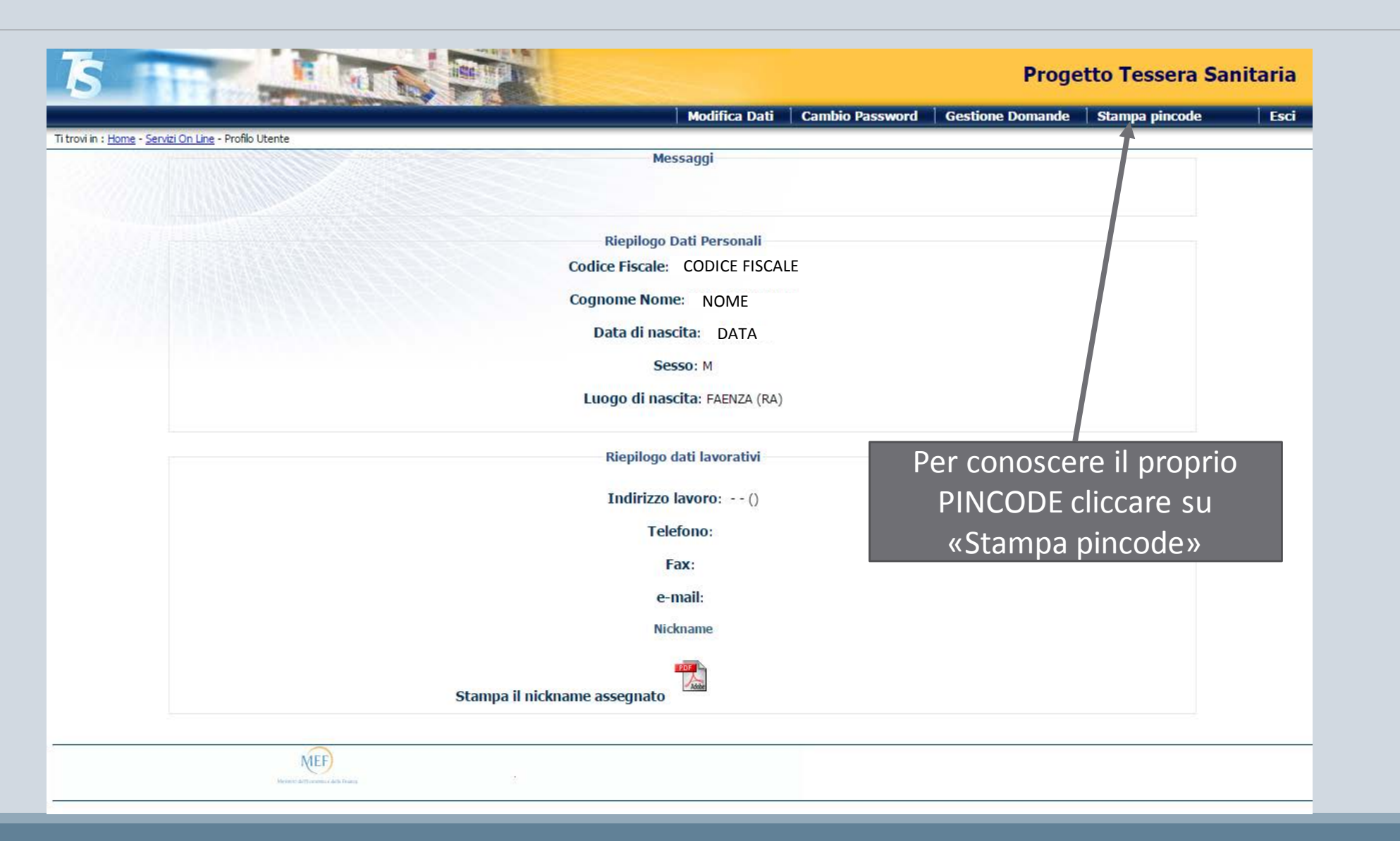

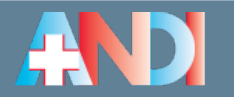

### Pincode

| 15 1                                         | E.                                       |                                | Progetto Tessera Sanit                                                                                                    | aria                 |
|----------------------------------------------|------------------------------------------|--------------------------------|----------------------------------------------------------------------------------------------------|----------------------|
|                                              | 1000                                     |                                | Modifica Dati   Cambio Password   Gestione Domande   Stampa pincode                                                       | Esci                 |
| Ti trovi in : <u>Home</u> - <u>Servizi O</u> | ) <u>n Line</u> - <u>Profilo Utent</u> e | e - Stampa credenziali         |                                                                                                    |                      |
|                                              |                                          |                                | Messaggi                                                                                                    |                      |
|                                              |                                          |                                | Stampa Pincode                                                                                                    |                      |
| F                                            | n. Attestazione                          | ASL Emettitrice                | Data Assegnazione Data Attivazione Data Annullamento Stampa                                                               |                      |
| 2                                            | 21580467                                 | ORDINE DEI MEDICI - OdM - NOME | 11/12/2015                                                                                                    |                      |
|                                              |                                          |                                |                                                                                                    |                      |
|                                              |                                          |                                | Per conoscere il proprio PINCODE cliccare sull'ic<br>Nel pdf che si apre è scritto il vostro pincode (è u<br>di 10 cifro) | ona pdf.<br>n numerc |

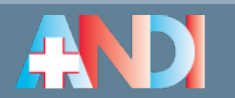

### Pincode

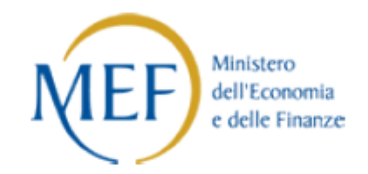

Abilitazione al Sistema TS

CODICE FISCALE: CODICEFISCALE COGNOMENOME Attestazione n. 21580467

I dati sotto riportati completano le credenziali per l'utilizzo dei servizi forniti da Sistema TS.

Se intende utilizzare la connessione gratuita al servizio, in fase di configurazione della connessione dovrà indicare:

Nome utente di rete: RWVE3L7J Password di rete : U927PE1G Numero verde: 800.294.999

Il PINCODE da utilizzare per la trasmissione telematica è :

1234567891

Quello che trovate qui è il vostro pincode (Qui vedete un ESEMPIO di pincode, che è sempre un numero di 10 cifre).

Informazioni da

non utilizzare

Data di attivazione delle credenziali:

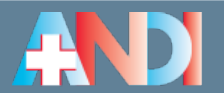